## WINDOWS: IMPOSTAZIONI COLLEGAMENTO WIFI VANVITELLI o EDUROAM

Scaricare sul proprio computer il certificato disponibile all'indirizzo <u>https://www.wifi.unicampania.it/images/cacert.crt</u>

Aprire Esplora risorse, localizzare il file appena scaricato (*solitamente i file vengono scaricati nella cartella Downloads*) ed installarlo tramite tasto destro del mouse (*menù contestuale*) scegliendo la voce <u>Installa certificato</u>

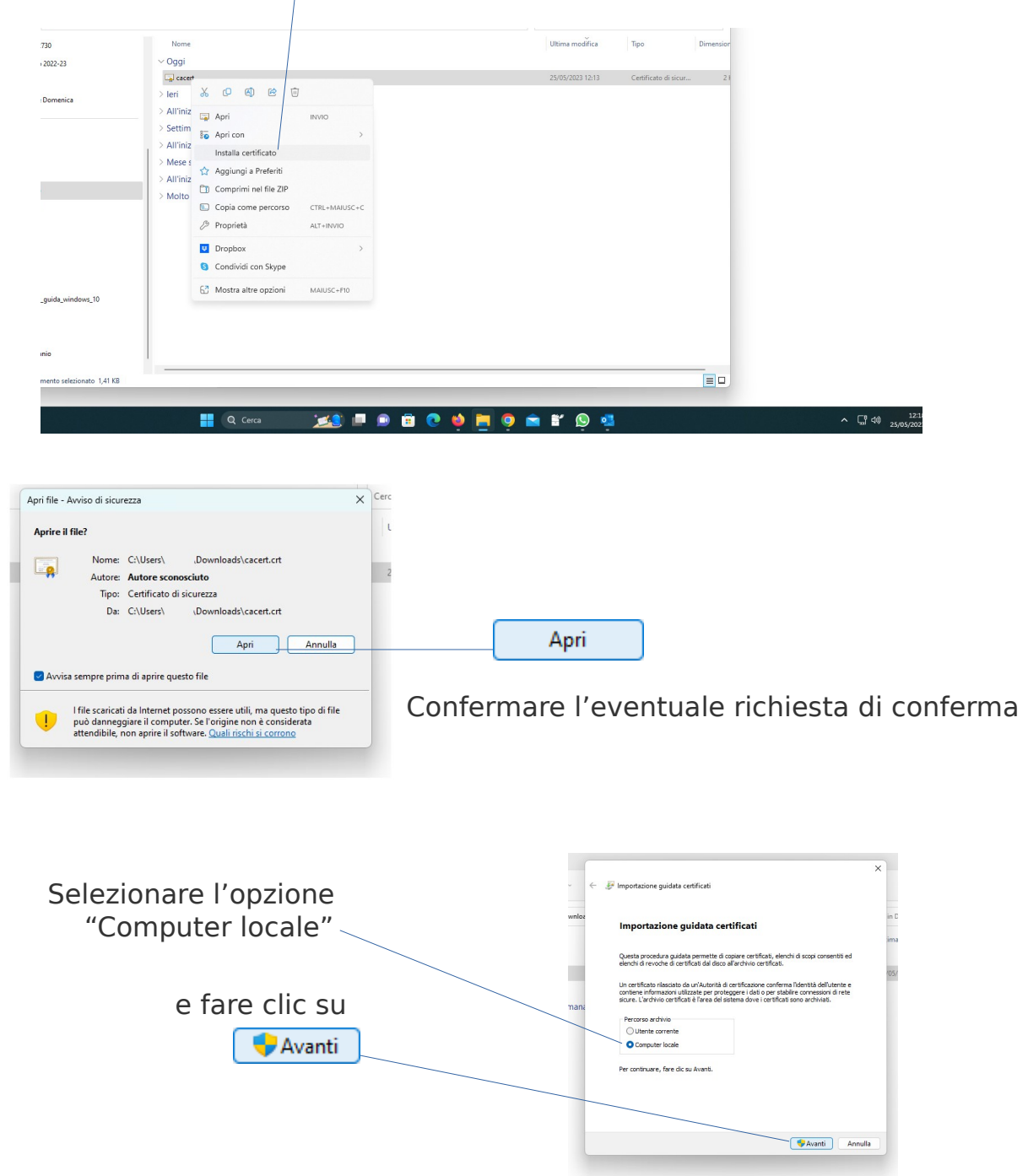

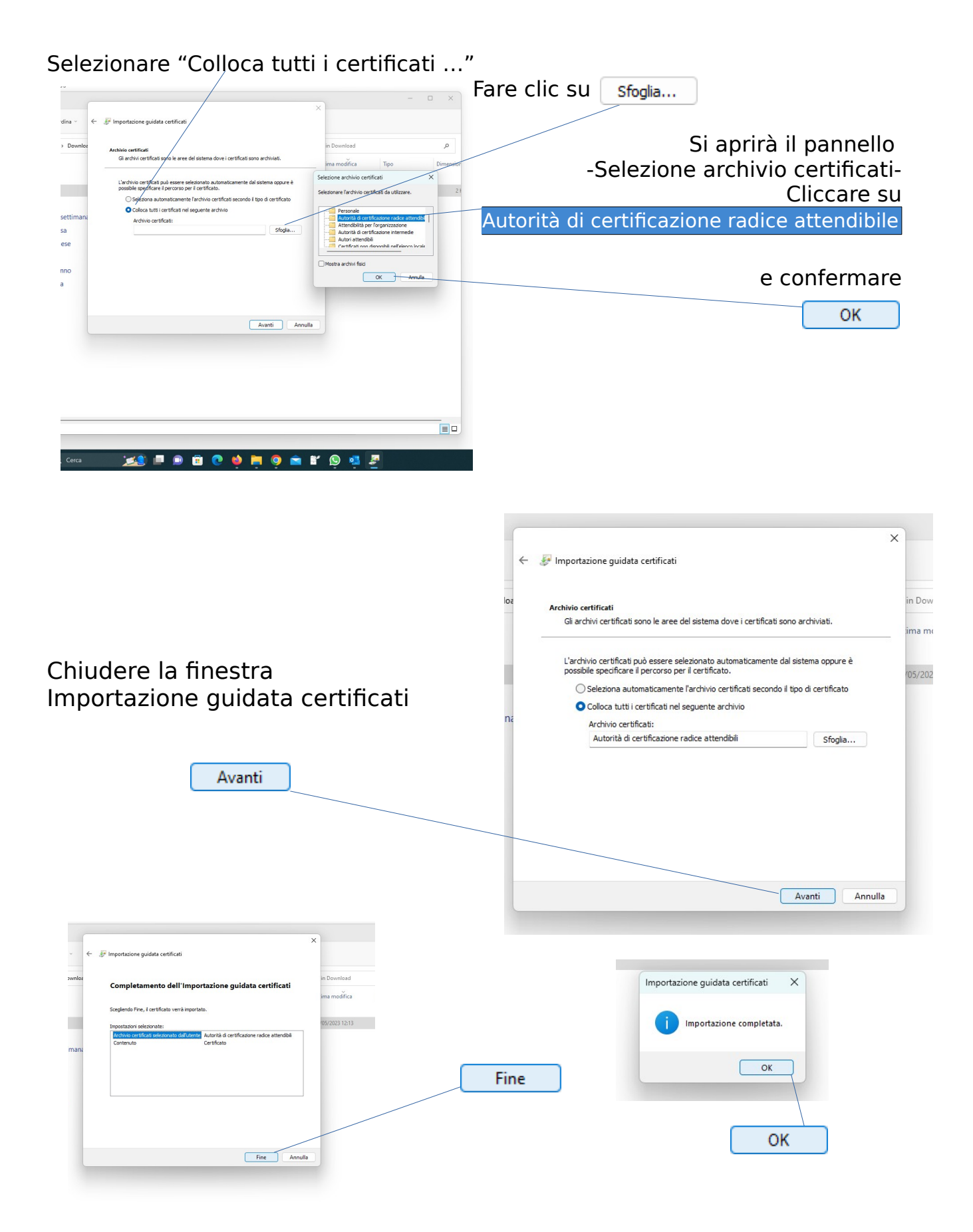

Le operazioni preliminari elencate sopra sono necessarie per installare il certificato della nostra Autorità di Certificazione che consente di:

- avere l'attendibilità del server preposto all'autenticazione
- realizzare una connessione wireless crittografata, quindi più sicura

Le videate che seguono fanno riferimento alle impostazioni per la connessione alla rete vanvitelli; per la connessione alla rete eduroam basta sostituire il termine eduroam dove appare la voce vanvitelli.

Per evitare problemi dovuti ad impostazioni precedenti relative alla connessione vanvitelli o eduroam, è consigliabile rimuovere quanto memorizzato sul computer relativamente a tali connessioni.

|                               | ← Impostazioni                                         |                                         | - o x                            |
|-------------------------------|--------------------------------------------------------|-----------------------------------------|----------------------------------|
|                               |                                                        | Rete e Internet > Wi-Fi > Gestisci reti | conosciute                       |
| Per fare ciò, basterà         | Trova un'impostazione Q                                | Reti conosciute                         | Preferenza v Filtra per: Tutto v |
| andare in                     | Sistema                                                | Aggiungi una nuova rete                 | Aggiungi rete                    |
| impostazioni → Rete e         | 8 Bluetooth e dispositivi                              |                                         |                                  |
| Internet → Wi-Fi →            | Rete e Internet                                        | 🛜 radnew                                | Annulla memorizzazione >         |
| Gestisci reti conosciute      | Personalizzazione     App                              | 🛜 vanvitelli                            | Annulla memorizzazione >         |
| <i>(o gestisci reti note)</i> | <ul> <li>Account</li> <li>Data/ora e lingua</li> </ul> | 🗟 wifi-sun-dip                          | Annulla memorizzazione           |
| connossiono cho si intendo    | 🚥 Giochi                                               | A Informazioni                          |                                  |
|                               | X Accessibilità                                        |                                         |                                  |
| realizzare da zero,           | Windows Update                                         |                                         |                                  |
| cliccando su                  |                                                        |                                         |                                  |
| Annulla memorizzazione.       |                                                        |                                         |                                  |
| (o dimentica rete )           |                                                        |                                         |                                  |
|                               |                                                        |                                         |                                  |
|                               |                                                        |                                         |                                  |
|                               |                                                        |                                         |                                  |
|                               | Q Cerca                                                | 📧 🛋 🗈 🗊 🔮 🙀 🎽 🎽 🛣                       | s 💀 📴                            |

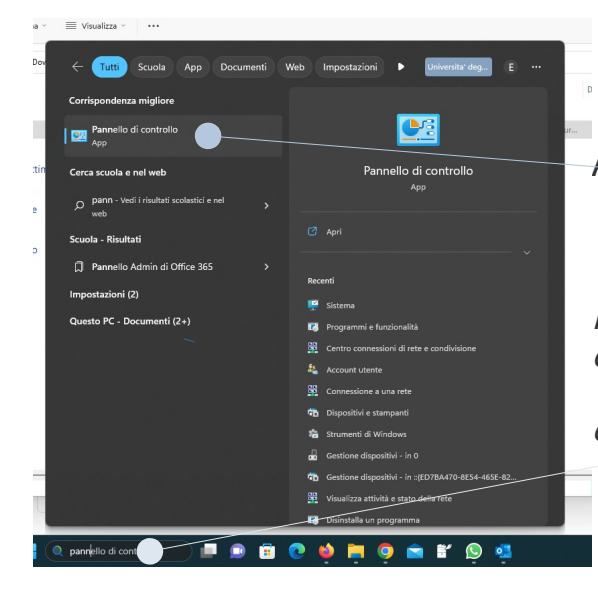

Aprire il Pannello di controllo

*Per localizzare l'applicazione, è possibile effettuare una ricerca digitando "pannello" nel campo ricerca e poi cliccando sul risultato proposto* 

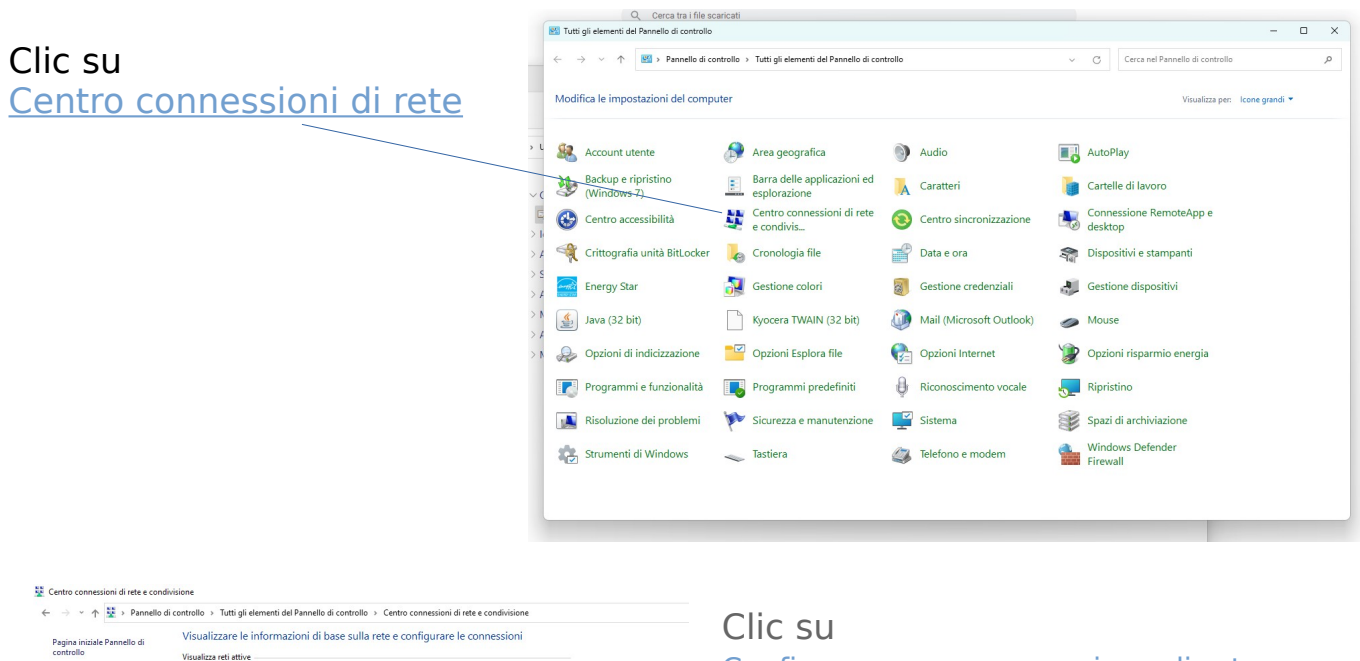

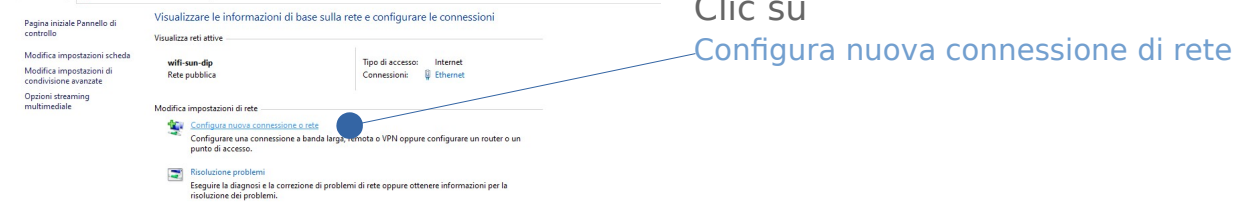

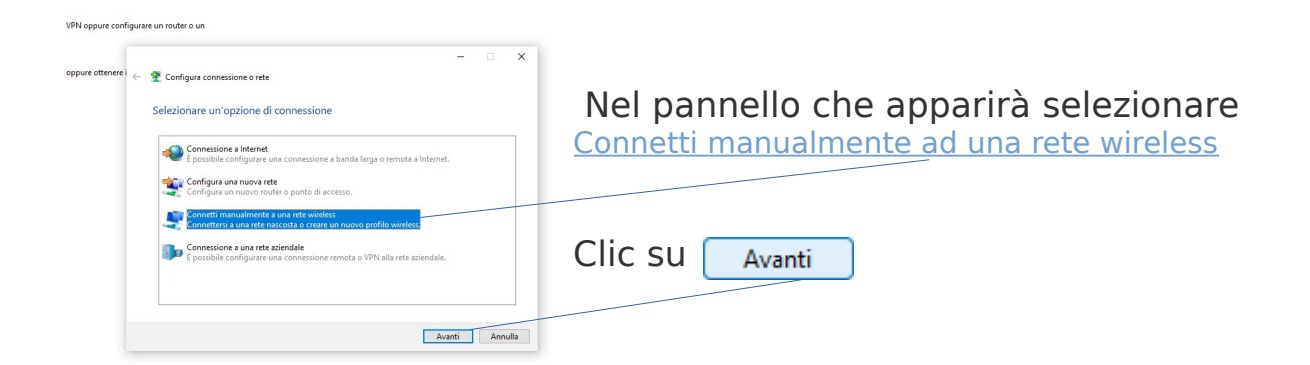

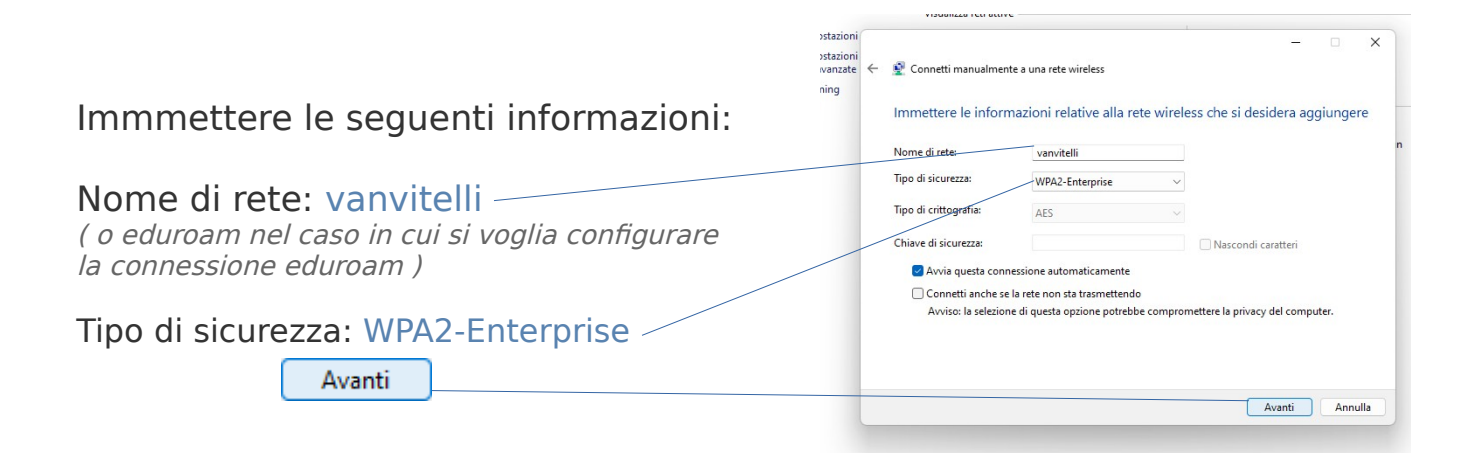

| stazioni             |                                                                                                    | - 0 | ×      | < |                                    |
|----------------------|----------------------------------------------------------------------------------------------------|-----|--------|---|------------------------------------|
| itazioni<br>anzate ← | 😤 Connetti manualmente a una rete wireless                                                                                 |     |        |   |                                    |
| ing ing              | Aggiunta di vanvitelli completata                                                                                          |     |        |   | Cambia impostazioni di connessione |
|                      | Cambia impostazioni di connessione<br>Apre le proprietà della connessione per consentire la modifica delle<br>importazioni |     |        |   |                                    |
|                      |                                                                                                    |     |        |   |                                    |
|                      |                                                                                                    |     | Chiudi |   |                                    |
|                      |                                                                                                    |     |        |   |                                    |

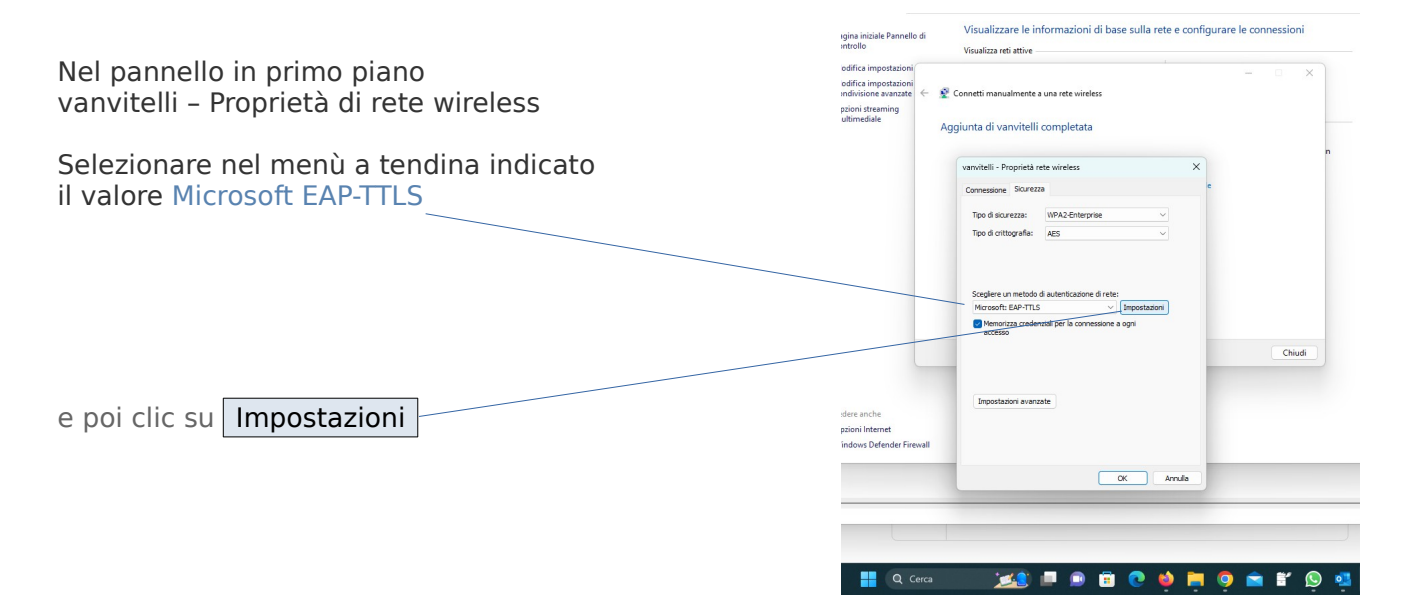

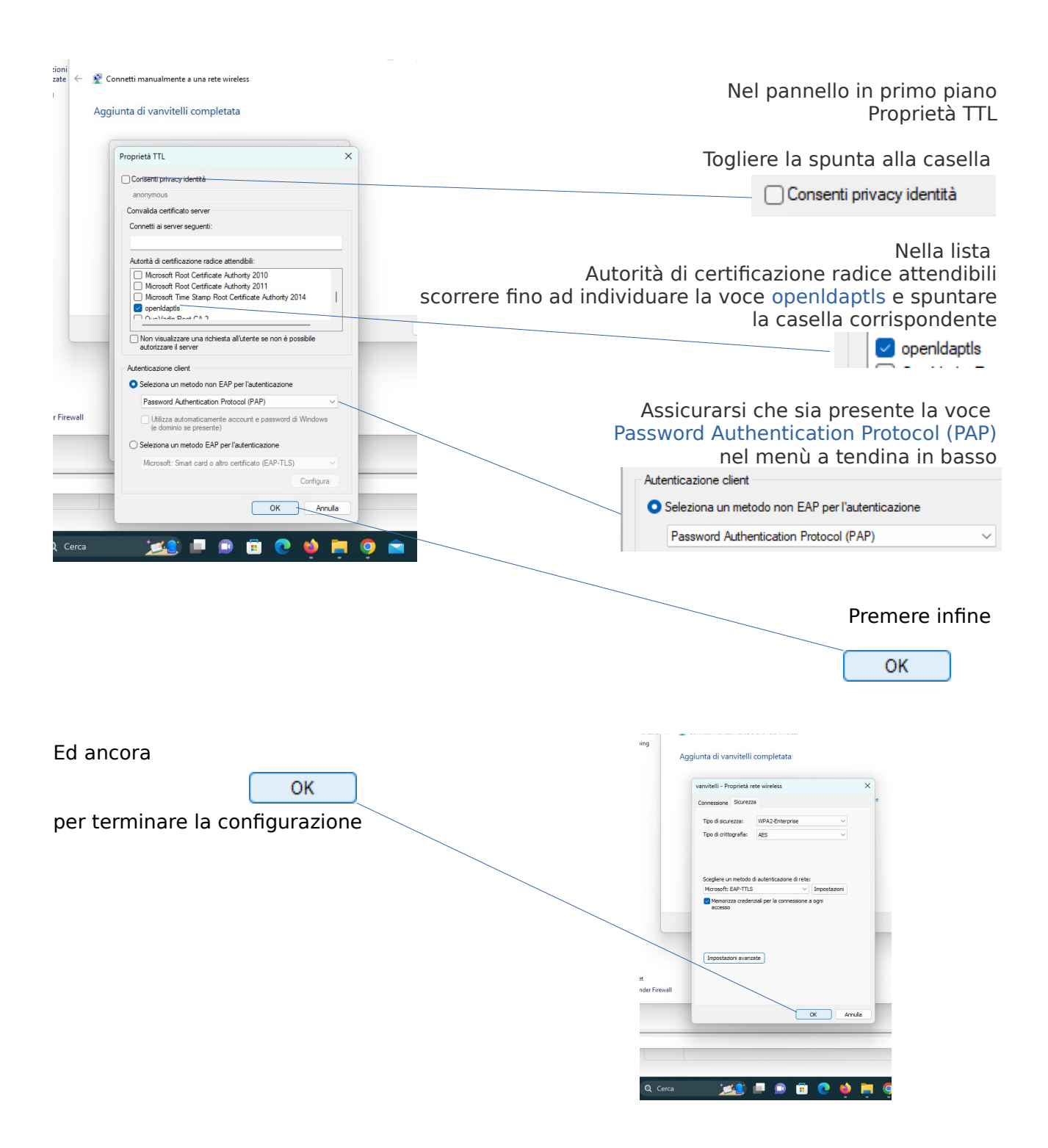

Per effettuare la connessione, individuare l'icona della proprietà di rete nella barra di stato in basso a destra, clic sulla freccia > per gestire connessioni Wi-Fi

| nfigurare le connessioni                |  |        |                    |               |                |
|-----------------------------------------|--|--------|--------------------|---------------|----------------|
| accesso: Internet<br>ssioni: 🖳 Ethernet |  |        |                    |               |                |
| PN oppure configurare un router o un    |  |        |                    |               |                |
| ppure ottenere informazioni per la      |  |        |                    |               |                |
|                                         |  |        |                    |               |                |
|                                         |  | $\neg$ | Gestisci connessio | ni Wi-Fi      | \$             |
|                                         |  |        | Disponibile        | Non connesso  | Modalità aereo |
|                                         |  |        |                    |               |                |
|                                         |  |        | Luce notturna      | Accessibilità | Proietta       |
|                                         |  | _      | iộ:                |               | •              |
|                                         |  |        | 40                 |               | - <b></b> ค    |
|                                         |  |        |                    |               | 0              |
|                                         |  | _      |                    |               |                |

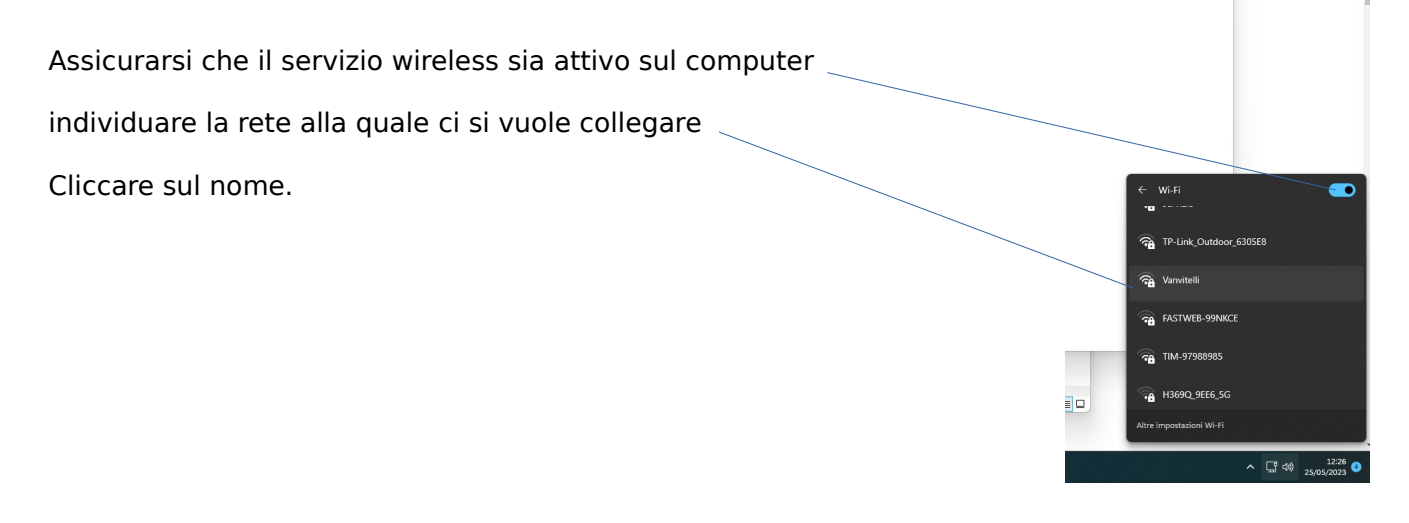

Apparirà il pannello dove sono richieste le credenziali.

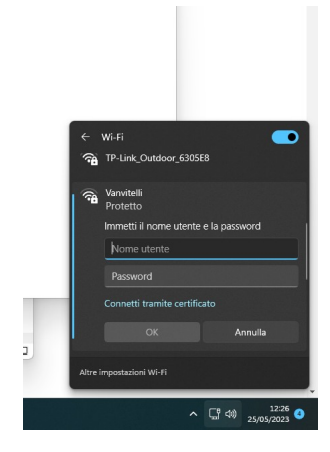

Inserire nome utente e password e confermare con OK

Le credenziali sono gestibili in autonomia

su <u>https://www.wifi.unicampania.it/</u>

dopo essersi identificati mediante il sistema di autenticazione centralizzata

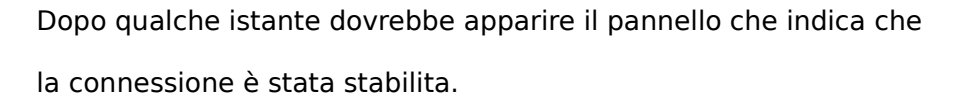

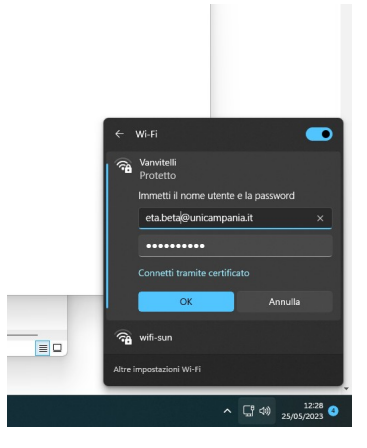

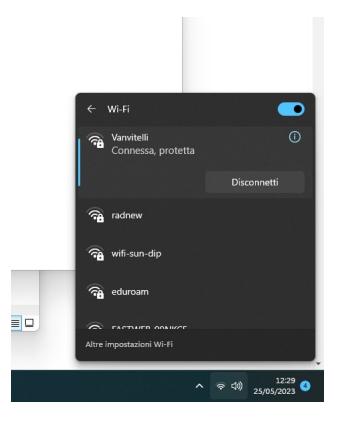

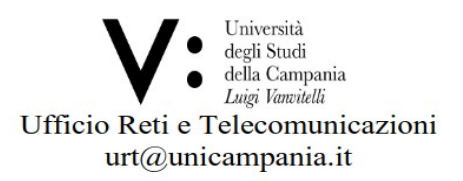